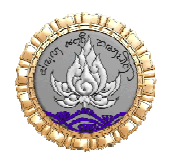

ผังแสดงขั้นตอนการลงทะเบียนประวัติผู้เข้ารับการพัฒนา สถาบันพัฒนาครู คณาจารย์ และบุคลากรทางการศึกษา

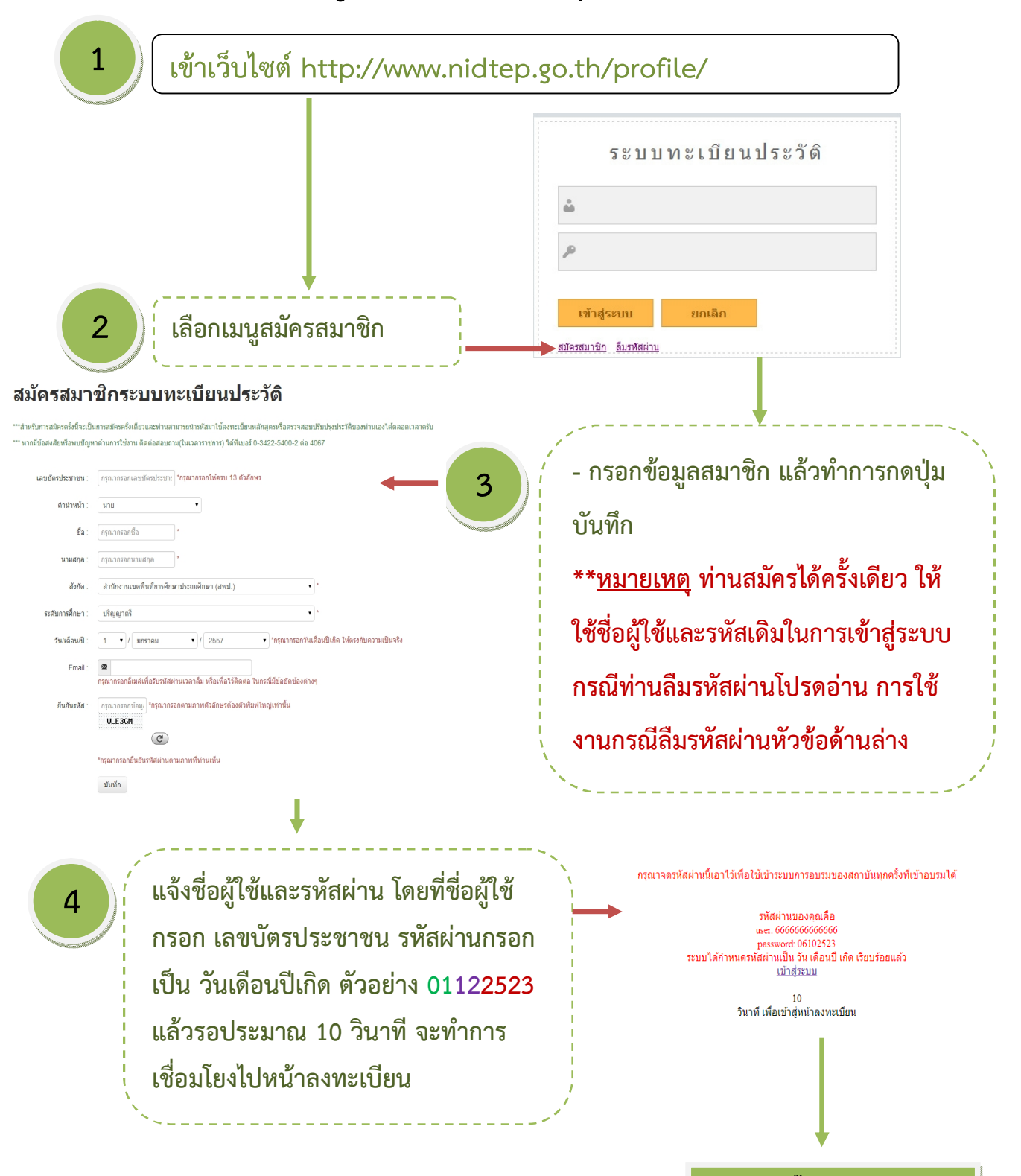

ทำตามขั้นตอนหน้าถัดไป

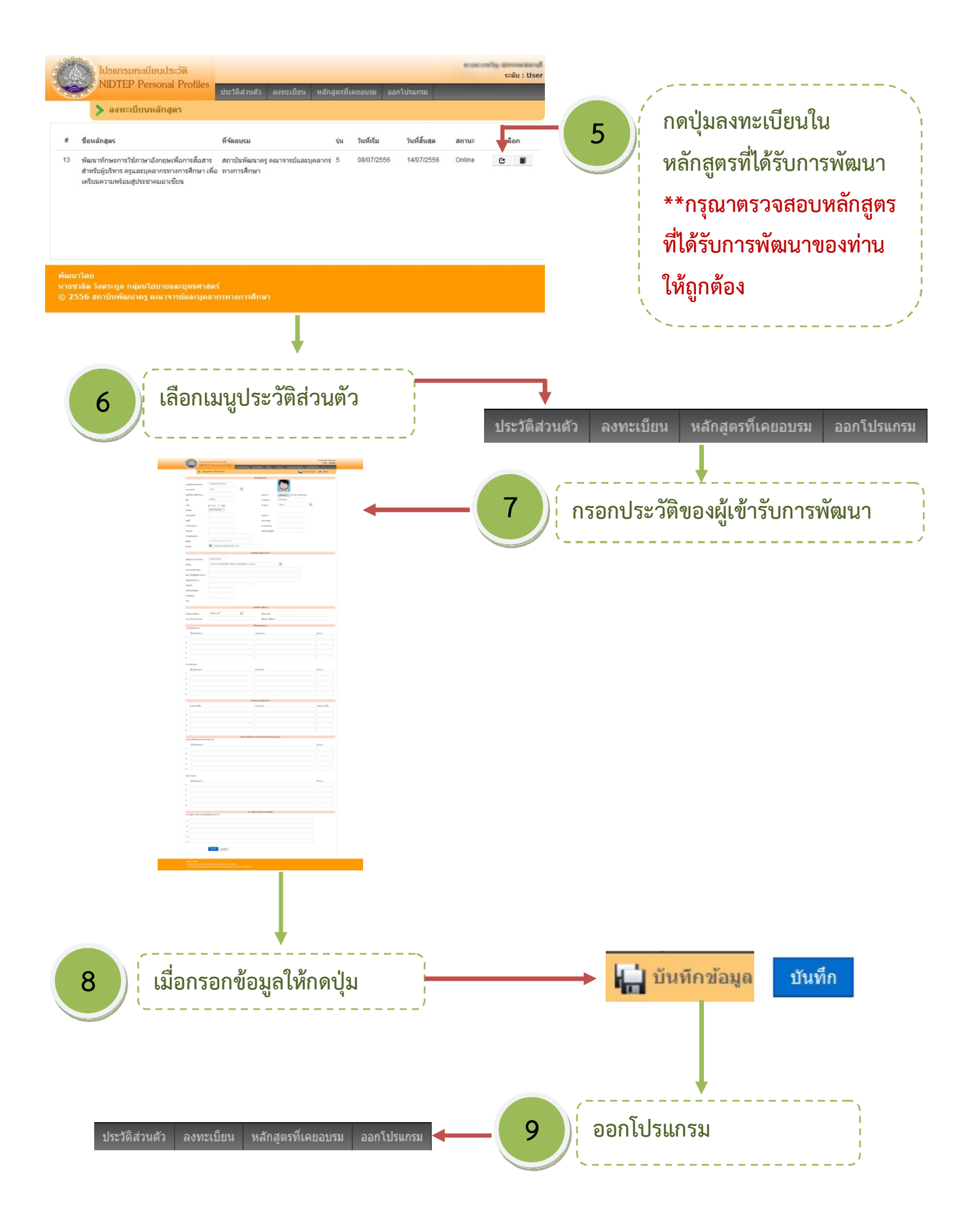

\*\* หากมีปัญหาหรือข้อสงสัย ติดต่อสอบถาม (ในเวลาราชการ) ได้ที่เบอร์ 0-3422-5400-2 ต่อ 4067 จัดทำโดย กลุ่มนโยบายและยุทธศาสตร์

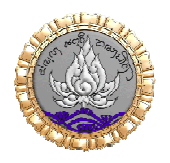

## การใช้งานกรณีท่าน<mark>ลืมรหัสผ่าน</mark>

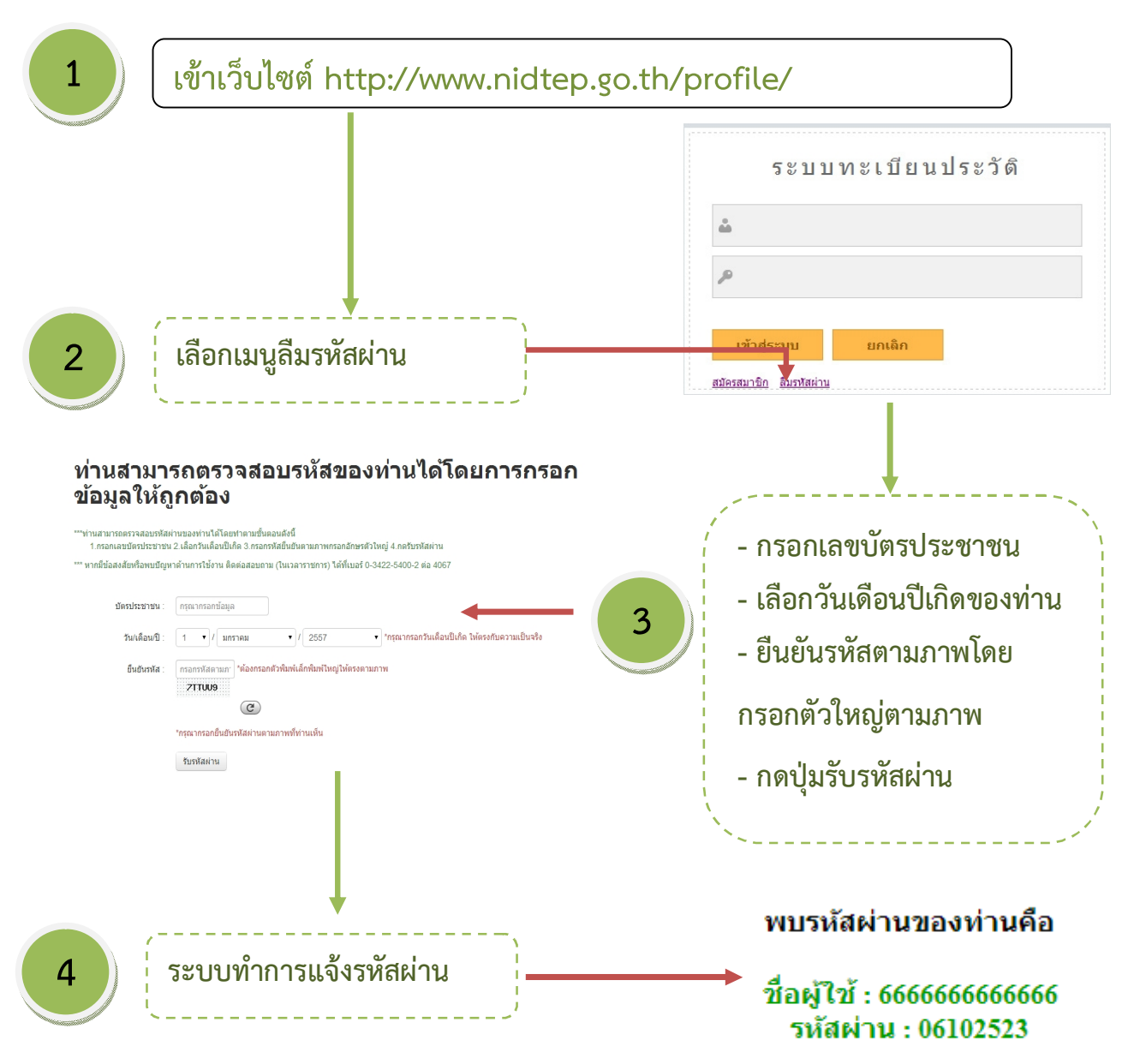

- ท่านสามารถแก้ไขข้อมูลส่วนตัวท่านได้ตลอดเวลาเมื่อท่านต่อ Internet
- สามารถตรวจสอบข้อมูลการอบรมท่านได้ว่าเคยอบรมหลักสูตรอะไรกับทางสถาบันมาบ้างแล้ว

\*\* หากมีปัญหาหรือข้อสงสัย ติดต่อสอบถาม (ในเวลาราชการ) ได้ที่เบอร์ 0-3422-5400-2 ต่อ 4067 จัดทำโดย กลุ่มนโยบายและยุทธศาสตร์